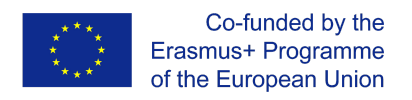

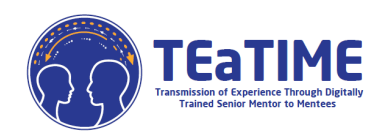

## PRZEWODNIK DOSTĘPU DO MOODLE'A

https://elearning.projectteatime.eu/

Projekt Transmission of Experience through Digitally Trained Senior Mentors to Mentees (TEaTIME) jest projektem opartym na badaniach naukowych, skierowanym do seniorów, którzy są uważani za cyfrowo nisko wykwalifikowanych, ale dobrych w swojej obecnej pracy i chętnych do przekazania swojego zawodu młodszym pokoleniom.

Seniorzy będą mieli do dyspozycji trzy dostosowane moduły szkoleniowe tj; Mentoring, Konflikt pokoleń oraz Kompetencje cyfrowe, które pozwolą im nauczyć się komunikacji z młodym pokoleniem, łatwego korzystania z urządzeń cyfrowych oraz przekazywania swoich zawodów młodym podopiecznym.

Projekt ten będzie pracował w Moodle, systemie zarządzania treścią nauczania (LCMS). LCMS jest platformą, która integruje tworzenie, dostarczanie, publikowanie i analizę treści w środowisku wielu użytkowników. Jest to coś w rodzaju wirtualnego kampusu.

Aby uzyskać dostęp, należy kliknąć w kolejny link: <u>https://elearning.projectteatime.eu/</u>, a zostaniesz przekierowany na ekran taki jak ten:

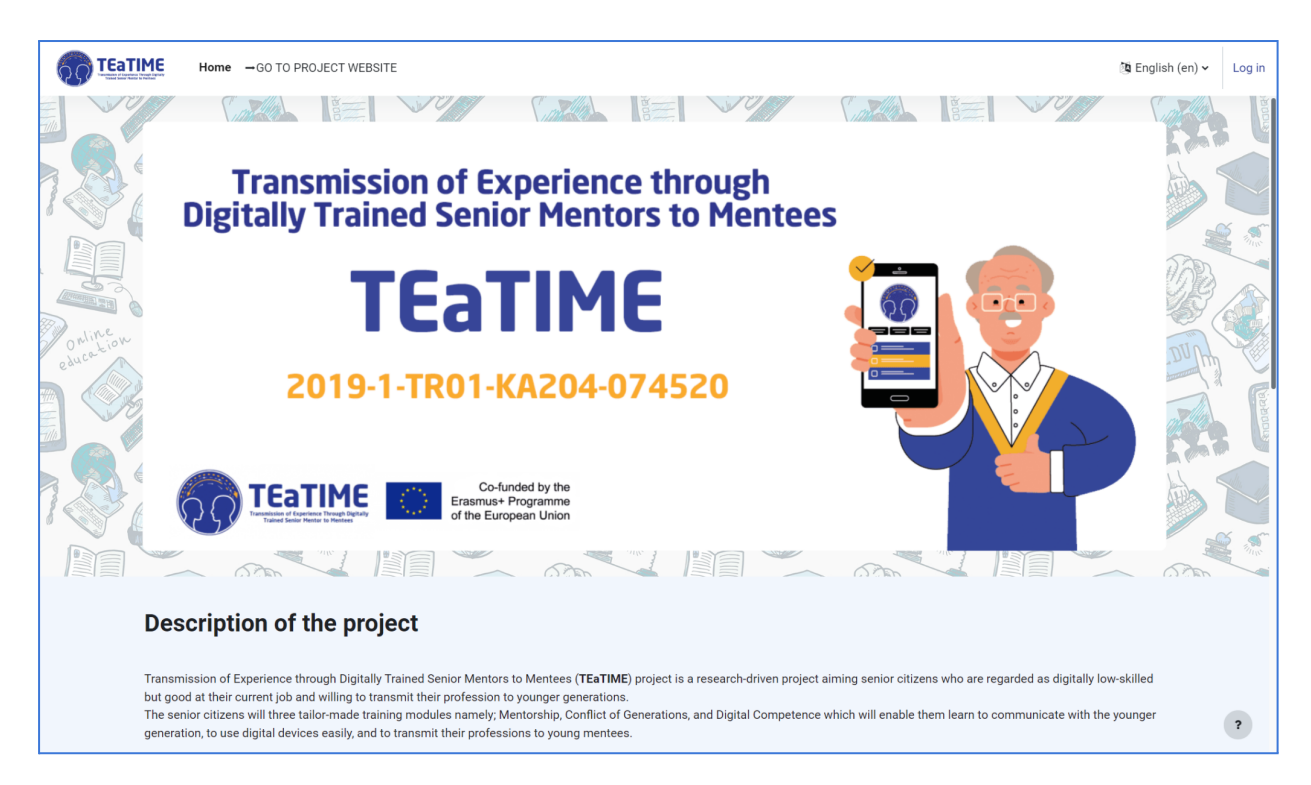

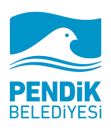

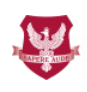

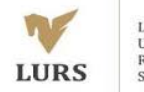

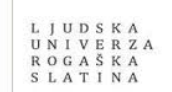

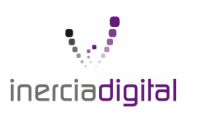

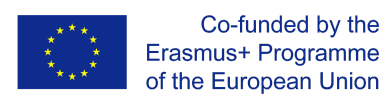

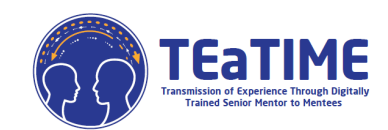

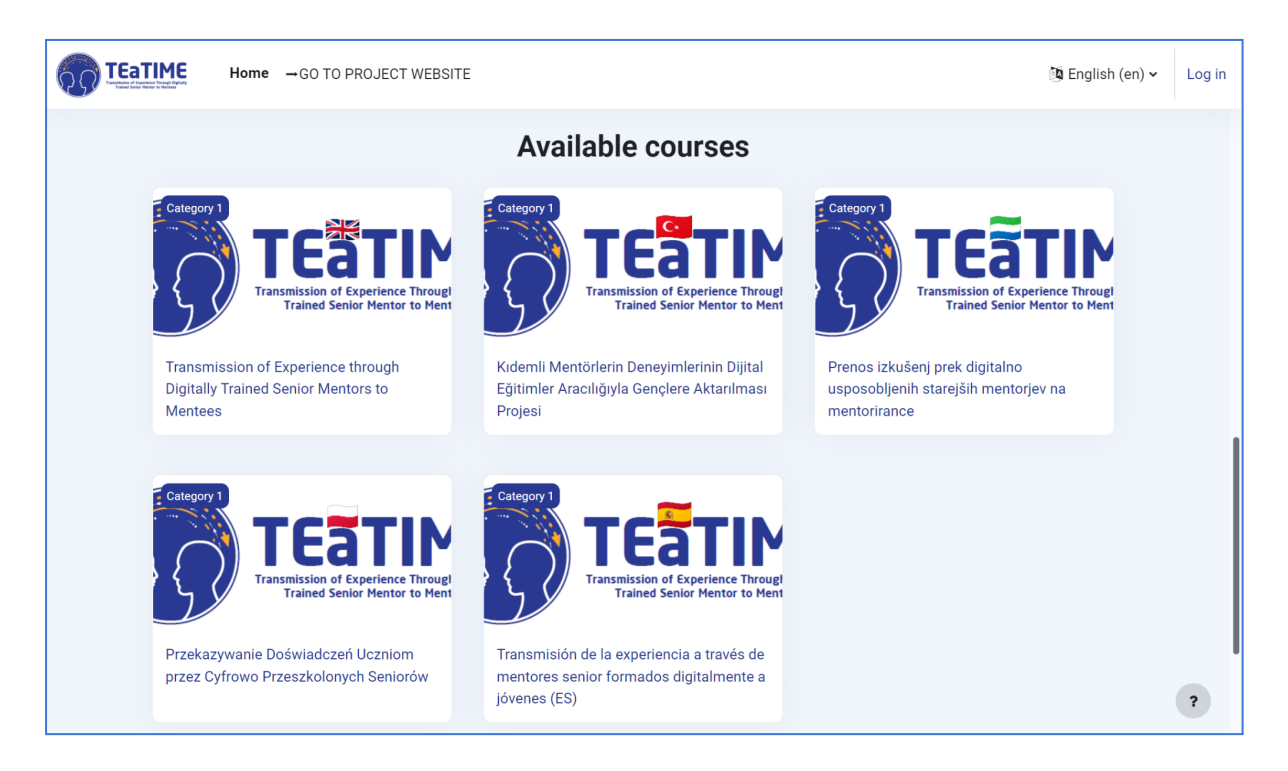

Na początek możesz zmienić język w prawym górnym rogu ekranu:

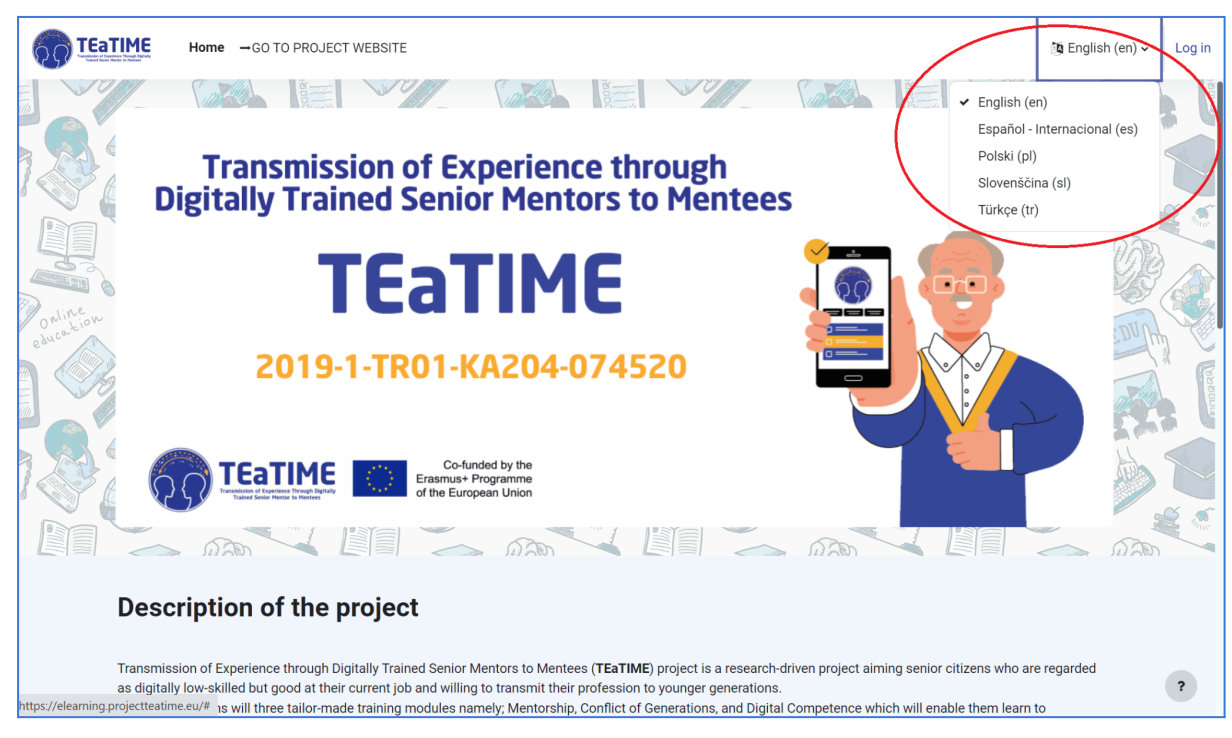

Jeśli chcesz mieć dostęp do któregokolwiek z kursów musisz się najpierw zarejestrować. Musisz kliknąć na *Zaloguj się*, które znajduje się w prawym górnym rogu ekranu, a następnie po wejściu musisz kliknąć na *Utwórz nowe konto* 

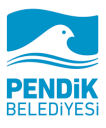

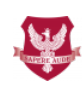

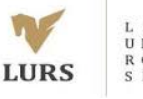

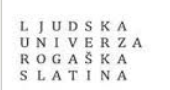

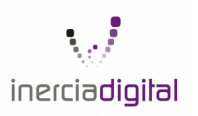

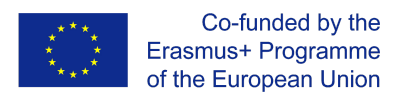

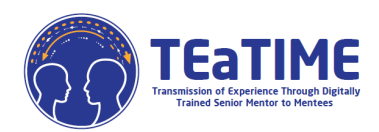

|               | TEATIME<br>Transmission of Experience Through Digitally<br>Trained Senior Mentor to Mentees |
|---------------|---------------------------------------------------------------------------------------------|
| Nazwa użytk   | ownika                                                                                      |
| Hasło         |                                                                                             |
|               | Zaloguj się                                                                                 |
|               | Zapomniałeś hasła?                                                                          |
| Don't ha      | ave an account? Utwórz nowe konto!                                                          |
|               | Zaloguj się jako gość                                                                       |
| Polski (pl) 🗸 | O Powiadomienie o plikach cookie                                                            |

| Haslo musi mieć co najmniej 8 znaków, cyfr co najmniej: 1, co najmni<br>małych liter, co najmniej: 1 dużych liter, znaków niestandardowych (tz<br>jak *, - lub #) co najmniej: 1<br>Haslo 0<br>E-mail 0<br>E-mail (powtórz) 0<br>Imię 0<br>Mazwisko 0<br>Miasto                                                                                                    | azwa użytkownika 🖲                                                                  |                                               |                                                  |                      |
|----------------------------------------------------------------------------------------------------|-------------------------------------------------------------------------------------|-----------------------------------------------|--------------------------------------------------|----------------------|
| Haslo •                                                                                                    | asło musi mieć co najmr<br>ałych liter, co najmniej 1<br>k *, - lub #) co najmniej: | niej 8 znaków, cyf<br>dużych liter, znał<br>I | r co najmniej: 1, co naj<br>ków niestandardowych | mniej 1<br>1 (takich |
| E-mail   E-mail   E-mail (powtórz)   Imię  Imię  | asło                                                                                |                                               |                                                  |                      |
| E-mail (powtórz)   E-mail (powtórz)   Imię  Imię | mail                                                                                |                                               |                                                  |                      |
| Imię  Imię   | mail (powtórz) \\                                                                   |                                               |                                                  |                      |
| Nazwisko 🔮                                                                                                    | nię                                                                                 |                                               |                                                  |                      |
| Miasto<br>Kraj                                                                                                    | azwisko 9                                                                           |                                               |                                                  |                      |
| Kraj                                                                                                    | iasto                                                                               |                                               |                                                  |                      |
|                                                                                                    | aj                                                                                  |                                               |                                                  |                      |
| Wybierz kraj                                                                                                    | Wybierz kraj                                                                        |                                               |                                                  | ¢                    |
| Utwórz moje nowe konto Anuluj                                                                                                    | Utwórz moje nowe konte                                                              | Anuluj                                        |                                                  |                      |

Zostaniesz przekierowany na poniższą stronę, gdzie musisz wprowadzić dane oznaczone czerwonym wykrzyknikiem. Do tego kroku potrzebny będzie również e-mail, na który zostanie wysłany link potwierdzający założenie konta po wprowadzeniu wszystkich wymaganych danych i kliknięciu *Utwórz Moje Nowe Konto*. Po kliknięciu w link wysłany na Twój email, Twoje konto zostanie aktywowane. (Sprawdź swój folder SPAM, może tam może być wysłany)

Po uzyskaniu dostępu do Moodle, zobaczysz różne kursy w różnych językach. Musisz kliknąć na kurs, który odpowiada Twoim preferencjom.

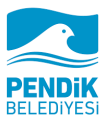

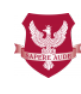

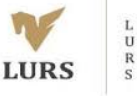

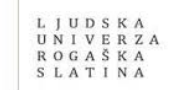

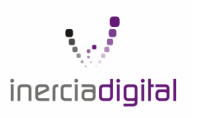

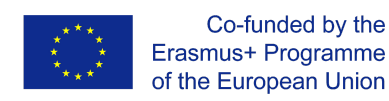

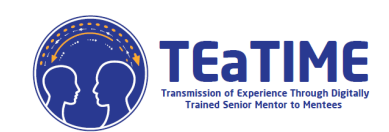

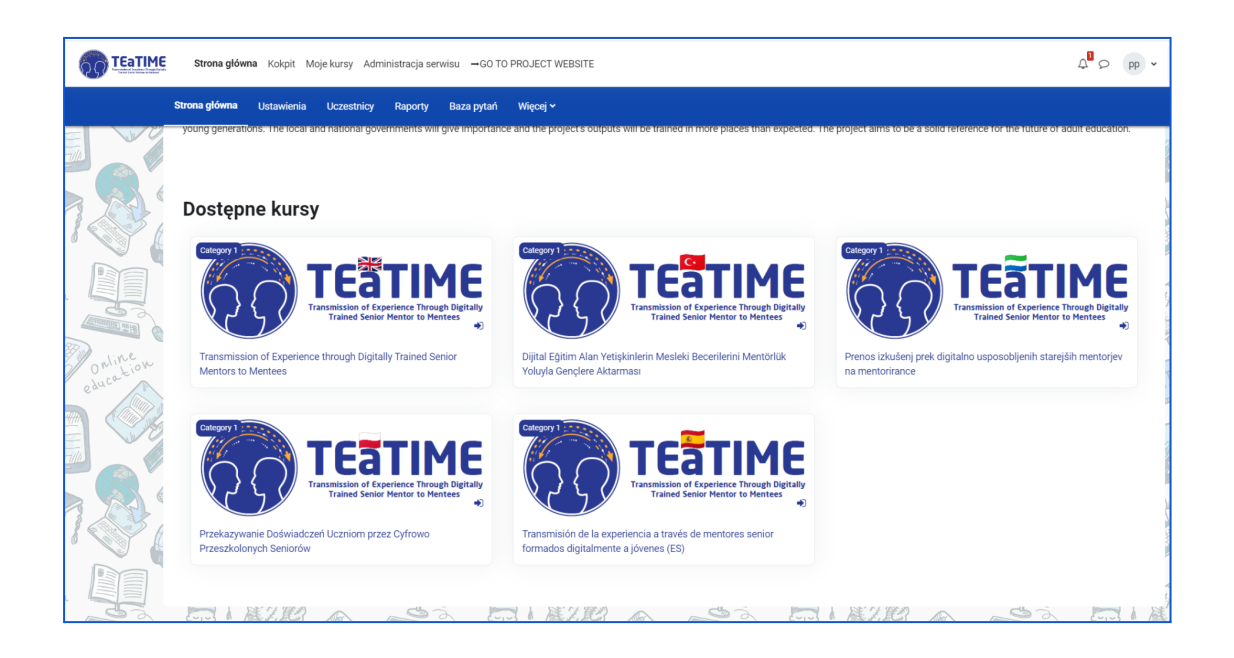

Po otworzeniu odpowiedniego kursu będziesz mieć dostęp do wszystkich treści i jednostek. Zawartość jest zorganizowana w trzech rozwijanych modułach, w każdym module są różne pozycje wraz z wyjaśnieniem, a także quiz na końcu modułu.

|        | Strona główna Kokpit Moje kursy Administracja serwisu 🗕 GO TO PROJECT WEBSITE | Q <sup>B</sup> ♀ pp ヾ Tr                                                                                                    |
|--------|-------------------------------------------------------------------------------|----------------------------------------------------------------------------------------------------|
|        | Kuns Ustawienia Uczestnicy Oceny Raporty Więcej ∽<br>———                      |                                                                                                    |
| F      | Przekazywanie Doświadczeń Uczniom przez Cyfrowo Przeszkolonych Seniorów       |                                                                                                    |
|        | > Sekcja ogólna                                                               | Rozwiń wszystko                                                                                                    |
|        | > Program Mentorski                                                           |                                                                                                    |
|        | > Konflikt Generacji                                                          | 1 States and the second second s                                                                                                    |
| online | > Kompetencje Cyfrowe                                                         |                                                                                                    |
| eyan a | Co-Andréd by the<br>Ensanue? Programme<br>of the European Union               |                                                                                                    |
|        | hick may be made of the information contained therein.                        | and the post of the post of th |

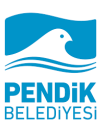

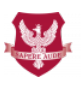

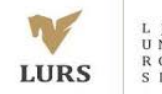

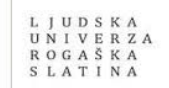

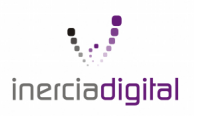

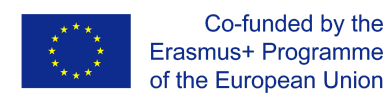

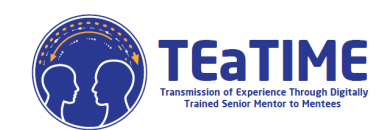

|             | Strona główna Kokpit Moje kursy Administracja serwisu –GO TO PROJECT WEBSITE                                                                                                    | A <sup>D</sup> ♀ pp ヾ T |
|-------------|----------------------------------------------------------------------------------------------------|-------------------------|
|             | tums Ustawienia Uczestnicy Oceny Raporty Więcejγ<br>———                                                                                                    |                         |
| P           | rzekazywanie Doświadczeń Uczniom przez Cyfrowo Przeszkolonych Seniorów                                                                                                    |                         |
|             | > Sekcja ogólna                                                                                                    | Rozwiń wszystko         |
|             | Program Mentorski                                                                                                    |                         |
|             | Lekcja 1. Rozpoznawanie i wymienianie swoich umiejętności.                                                                                                    | Oznacz jako wykonane    |
| egncor fier | LEKC,A<br>Cel uczenia się                                                                                                    | Oznacz jako wykonane    |
|             | Glównym celem tej lekcji jest zastanowienie się nad swoimi umiejstnościami, które zdobyłeś w ciągu swojego życia zawodowego i osobistego i czujesz, że mógłbył przekazać je młodszym pokoleniom. |                         |
| 78          | PLIK<br>Treść dotycząca rozpoznawania i wymieniania swoich umiejętności                                                                                                    | Oznacz jako wykonane    |
|             |                                                                                                    | 0                       |

Jeśli klikniesz na plik, uzyskasz dostęp do zawartości danej pozycji:

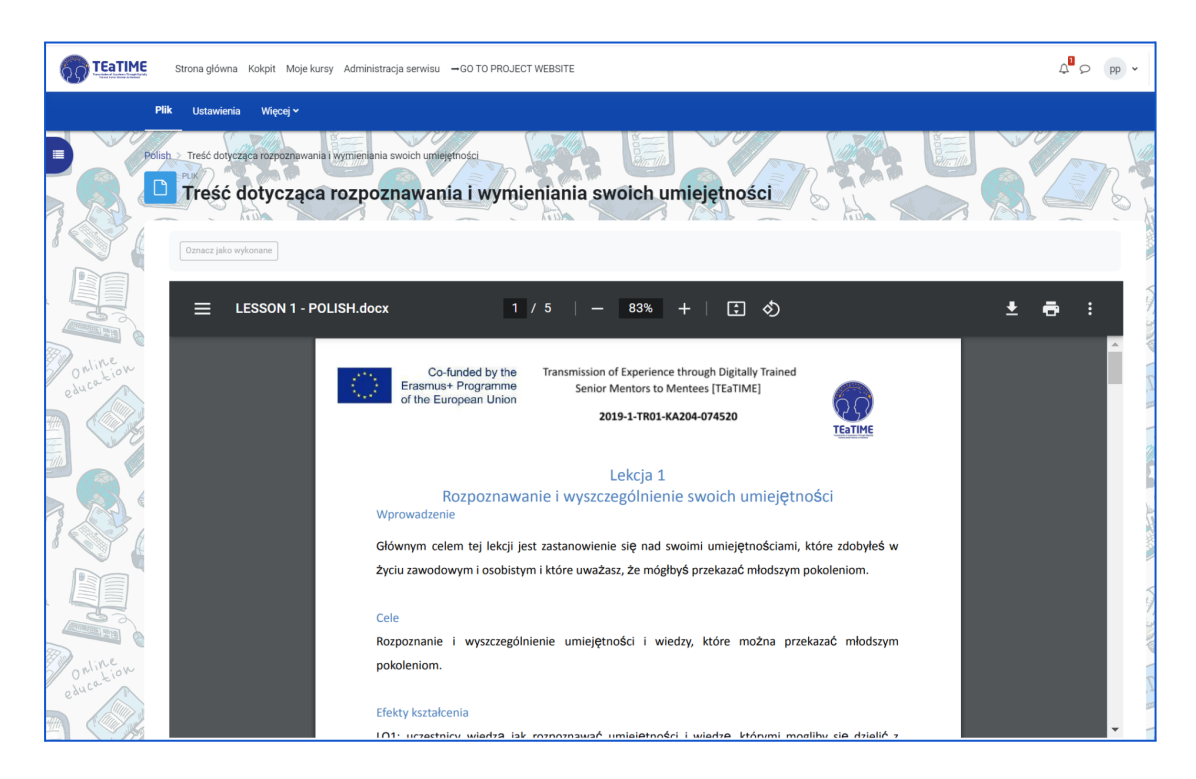

Możesz też wziąć udział w quizie:

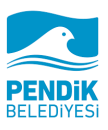

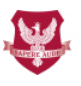

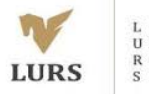

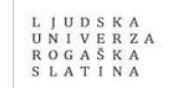

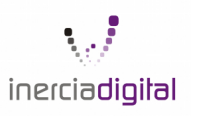

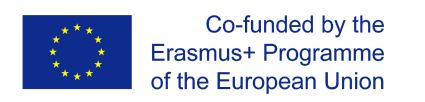

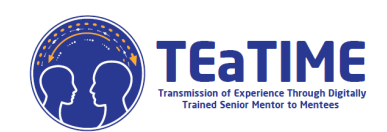

|                        | Strona główn                                                                                                    | ia Kokpit Moje kursy                                                                                                    | Administracja serwisu                                                                        | GO TO PROJECT WEBSITE             |           |  | Д <sup>0</sup> с | pp v   |
|------------------------|----------------------------------------------------------------------------------------------------|----------------------------------------------------------------------------------------------------|----------------------------------------------------------------------------------------------|-----------------------------------|-----------|--|------------------|--------|
|                        | Test (Quiz) U                                                                                                    | stawienia Pytania                                                                                                    | Wyniki Baza pytań                                                                            | Więcej 🗸                          |           |  |                  |        |
|                        | Powrót                                                                                                    | niusz oceny Podgląd<br>tionariusz oc                                                                                              | eny                                                                                          |                                   |           |  |                  | R      |
| Online ou<br>education | Pytanie 1<br>Nie udzielono<br>odpowiedzi<br>Punkty maka:<br>1,00<br>Y: Offagul<br>oyfanie<br>Offagul<br>oyfanie<br>Offagul | 1. Zaznacz, które z<br>a. Dyplom<br>b. Umiejętno<br>c. Obsługa k<br>d. Zarządzan<br>e. Certyfikat<br>f. Praca w zw<br>g. Komunika | wymienionych umiejętno<br>ść rozwiązywania problen<br>omputera<br>ie czasem<br>espołe<br>cja | šci są przykładami umiejętności r | niękkich: |  |                  |        |
| 1                      |                                                                                                    |                                                                                                    |                                                                                              |                                   | 5 m 划     |  | Następna         | strona |

Teraz już wiesz, jak wchodzić w interakcje z platformą. Jeśli masz jakiekolwiek wątpliwości lub pytania dotyczące użytkowania Moodle, skontaktuj się z nami przez : <u>projects@inerciadigital.com</u>. Rozwiążemy Twoje wątpliwości tak szybko jak to możliwe

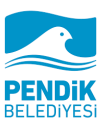

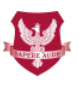

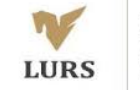

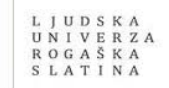

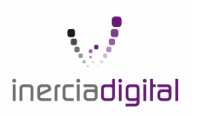